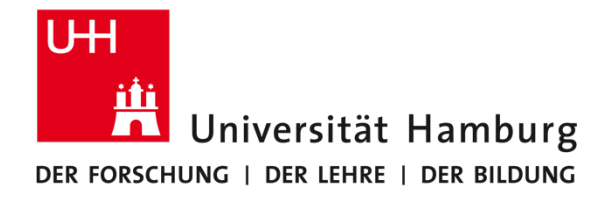

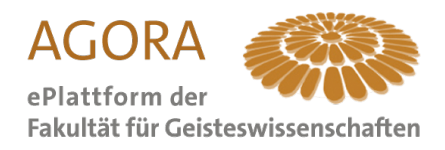

# OpenOLAT

## Hinweise für Lehrende

© eLearning-Büro und AGORA-Team 2020

Stand: 31/03/2020 gs

#### **ERSTE SCHRITTE**

Um OpenOLAT aufzurufen, öffnen Sie Ihren Browser und tippen "www.openolat.uni-hamburg.de" in die Adresszeile ein. Sie werden auf die Login-Seite der OpenOLAT-Installation der Universität geleitet. Um sich auf OpenOLAT anzumelden, benötigen Sie nur die Daten Ihrer Benutzerkennung der UHH (auch STiNE- oder B-Kennung genannt). Klicken Sie auf "Anmelden mit UHH-Konto" (1), anschließend auf "UHH-Login" (2) und geben Sie auf der Login-Seite die erforderlichen Daten ein. Klicken Sie auf "Anmelden".

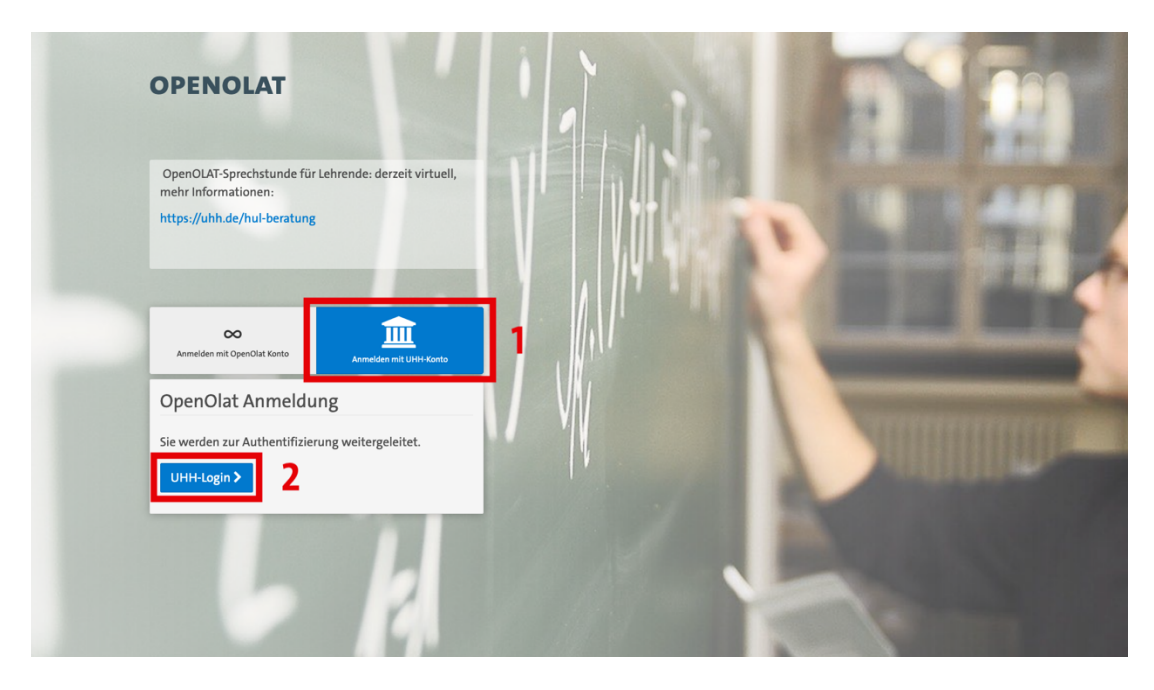

*Tipp:* Sollten Sie Probleme beim Login haben, können Sie die Daten Ihrer B-Kennung in der <u>Benutzerverwaltung des RRZ</u> einsehen und gegebenenfalls Ihr Kennwort zurücksetzen.

Wenn Sie sich zum ersten Mal einloggen, werden Sie unter anderem gebeten, datenschutzrechtlich relevante Einwilligungen zu erteilen und die Nutzungsbedingungen der OpenOLAT-Plattform zu akzeptieren. Lesen Sie sich diese aufmerksam durch. Sie werden – sofern Sie Ihr Einverständnis erklärt haben – auf Ihre persönlich Übersichtsseite weitergeleitet.

*Tipp:* Wenn Sie grundlegende Informationen rund um das Learn-Management-System (LMS) OpenOLAT benötigen, finden Sie diese im <u>Benutzerhandbuch</u>.

#### **KURS ERSTELLEN**

Als Lehrende\*r verfügen Sie grundsätzlich über sog. Autorenrechte auf OpenOLAT und können Kurse erstellen. Kurse eignen sich besonders gut als Organisations- und Kommunikationsräume für Lehrveranstaltungen: Hier können Sie an einem zentralen Ort verschiedenste Lehr-Lerninhalte, sog. Kursbausteine, erstellen und Ihren jeweiligen Anforderungen anpassen.

Um Lehrenden den Einstieg in OpenOLAT zu erleichtern, hat das eBüro-Team der Fakultät für Geisteswissenschaften eine Kursvorlage erstellt, die mit potenziell nützlichen Kursbausteinen, Beispielmaterialien und anschaulichen Beschreibungstexten befüllt ist. Wir empfehlen daher besonders Einsteiger\*innen, diese Vorlage für ihre Lehrveranstaltungen zu nutzen und ggf. nicht benötigte Bausteine einfach zu löschen.

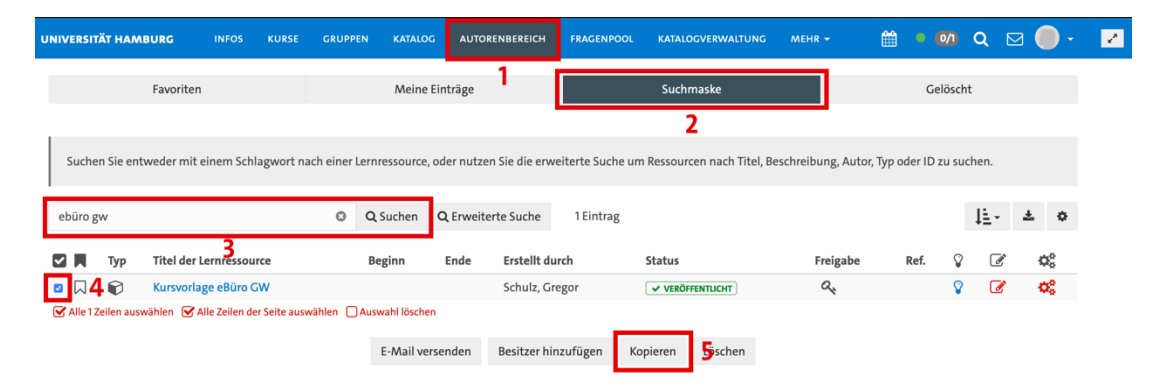

Um einen *Kurs* auf Grundlage der Vorlage zu erstellen, gehen Sie in den *"Autorenbereich" (1)*, klicken Sie auf *"Suchmaske" (2)* und geben Sie in das Suchfeld *"ebüro gw"* ein; bestätigen Sie mit *"Suchen"*. Um den Raum als Vorlage auszuwählen, wählen Sie ihn aus (4) und klicken Sie auf *"Kopieren"* (5). Bestätigen Sie im erscheinenden Dialogfenster mit *"Ja"*.

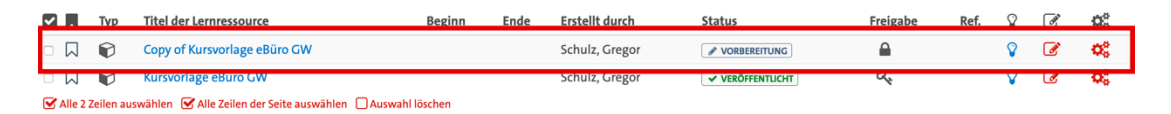

Der Raum erscheint nun in der Liste als *"Copy of Kursvorlage eBüro GW"*. Um diesen Kurs zu betreten und an Ihre Lehrveranstaltung anzupassen, klicken Sie auf den Titel der Lernressource.

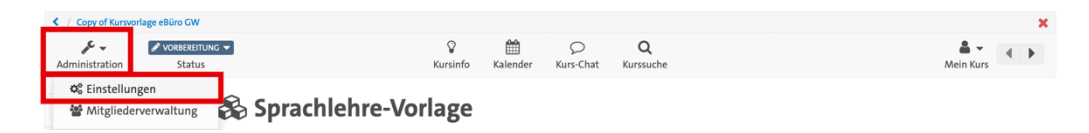

Sie werden nun in den Kurs geleitet und können mit einem Klick auf *"Administration"* → *"Einstellungen"* grundlegende Anpassungen – wie zum Beispiel Kurstitel und Freigabeeinstellungen – vornehmen.

### **GRUNDLEGENDE HINWEISE ZUR RAUMADMINISTRATION**

Eine sehr hilfreiche Funktion verbirgt sich hinter dem Reiter "Info" unter "Kennzeichen": Hier können Sie die Lehrveranstaltungs-ID eintragen, die Sie in StiNe auf der Seite Ihrer Lehrveranstaltung rechts neben "Veranstaltungsdetails" finden können. So werden alle Nutzer\*innen, die sich erfolgreich für Ihre Lehrveranstaltung in StiNe angemeldet haben, automatisch als Teilnehmende zu Ihrem OpenOLAT-Kurs hinzugefügt.

*Tipp:* Es werden Ihnen in der Mitgliederverwaltung nur diejenigen Benutzer\*innen angezeigt, die schon einmal auf OpenOLAT eingeloggt gewesen sind. Die übrigen Seminarteilnehmenden werden zum Kurs hinzugefügt, sobald sich diese zum ersten Mal auf OpenOLAT eingeloggt haben.

| Veranstaltungsdetails    | 373965106397272 | Übersicht der Kurstermine |    |    |    |    |  |
|--------------------------|-----------------|---------------------------|----|----|----|----|--|
|                          | Schließen       | 1                         | 2  | 3  | 4  | 5  |  |
|                          |                 | 6                         | 7  | 8  | 9  | 10 |  |
| Lehrende: N.N.           |                 | 11                        | 12 | 13 | 14 |    |  |
| Veranstaltungsart: Übung |                 |                           |    |    |    |    |  |

Unter "Freigabe" können Sie unter anderem einstellen, ob und wenn ja, wie Sie den Zugang zu Ihrem Kurs beschränken möchten; ebenfalls ist es möglich, durch Sie erstellte Inhalte anderen Autoren auf OpenOLAT zur Verfügung zu stellen.

Grundsätzlich sei darauf hingewiesen, dass ein rot hinterlegtes *"Speichern"-*Symbol ungespeicherte Änderungen signalisiert – während ein blaues *"Speichern"-*Symbol signalisiert, dass möglicherweise vorgenommene Änderungen bereits gespeichert sind.

| Teilnehmer können selbst austreten | Jederzeit                                                                                                    |         |
|------------------------------------|----------------------------------------------------------------------------------------------------|---------|
|                                    | Abbrechen Speichern                                                                                               |         |
| Freigabe für andere Autoren        |                                                                                                    | O Hilfe |
| Autoren können                     | referenzieren                                                                                                    |         |
|                                    | 🗆 kopieren                                                                                                    |         |
|                                    | exportieren                                                                                                    |         |
|                                    | 🛦 Zugang wird im Status "Review", "Freigabe Betreuer", "Veröffentlicht" oder "Beendet" automatisch freigeschaltet |         |
|                                    | Abbrechen Speichern                                                                                               |         |